# **Kursus for Kasserere**

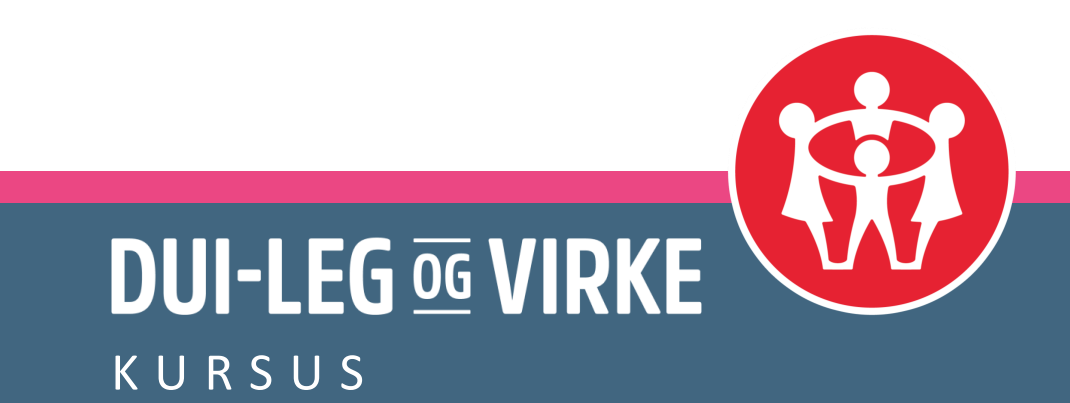

# Indholdsfortegnelse

5 Kassererens arbejde og funktion 6 Forpligtelser og god regnskabspraksis 7 Grundlæggende regnskab 8 Regnskabsprogrammet Uniconta 10 Kontoplanens opbygning 12 Kontotyper 14 Kassekladder 16 Bogføring af kladden 18 Rettelser 19 Budget 20 Rapporter 21 Digitale bilag 22 Debitorer 24-28 Medlem.dui.dk 29 Afdelingsarkivet 30-31 Kontaktoplysninger

3 Dagens program

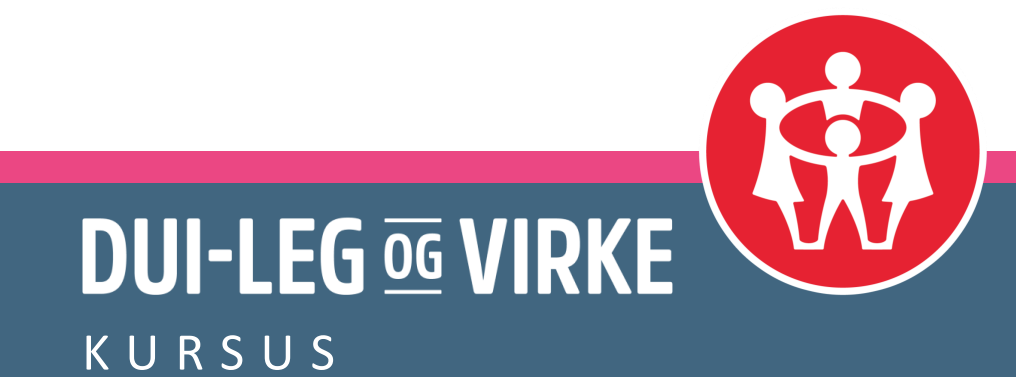

# Dagens program

#### Agenda

- Kassererens arbejde og forpligtelser
- Overordnet indføring i bogholderi og god regnskabspraksis
- Regnskabsprogrammet Uniconta
- Medlemssystemet <u>http://medlem.dui.dk</u>
- Medlemsindberetning og afdelingsarkiv
- Afdelingsspecifikke udfordringer

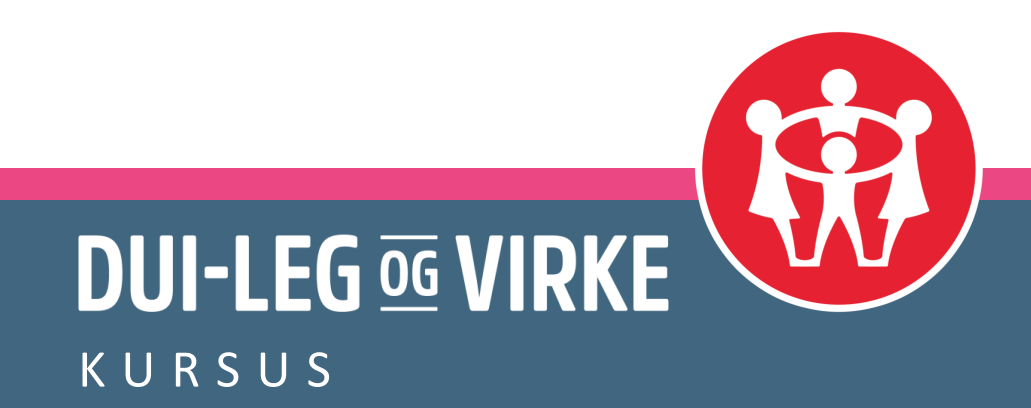

# Præsentationsrunde

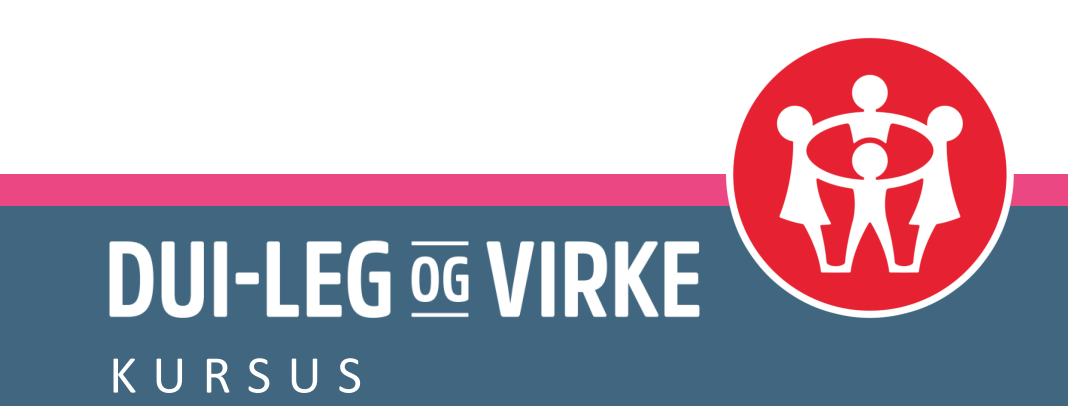

### Kassererens arbejde og funktion

#### Kassereren, afdelingens vigtigste frivillige

- Skal aflægge regnskab på afdelingsmødet
- Skal løbende holde bestyrelsen informeret om afdelingens økonomi
- Skal sørge for at medlemmerne betaler kontingent
- Skal evt. ansøge og aflægge regnskab overfor kommunen
- Skal vedligeholde medlemsoplysninger i medlemsdatabasen
- Skal lave den årlige medlemsindberetning til Landsforbundet
- Samt andre opgaver

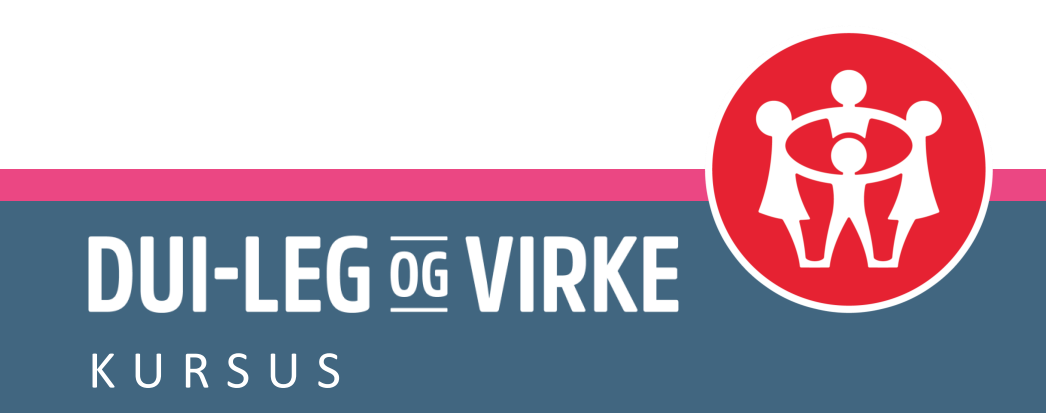

#### Forpligtelser og god regnskabspraksis

- ALDRIG rode private og foreningens penge sammen
- Jævnlig bogføring og afstemning
- Undgå så vidt muligt kontanter (brug netbank, mobilepay osv)
- Sørg for at have styr på skyldnere
- Overhold deadlines i forhold til kommunen og andre

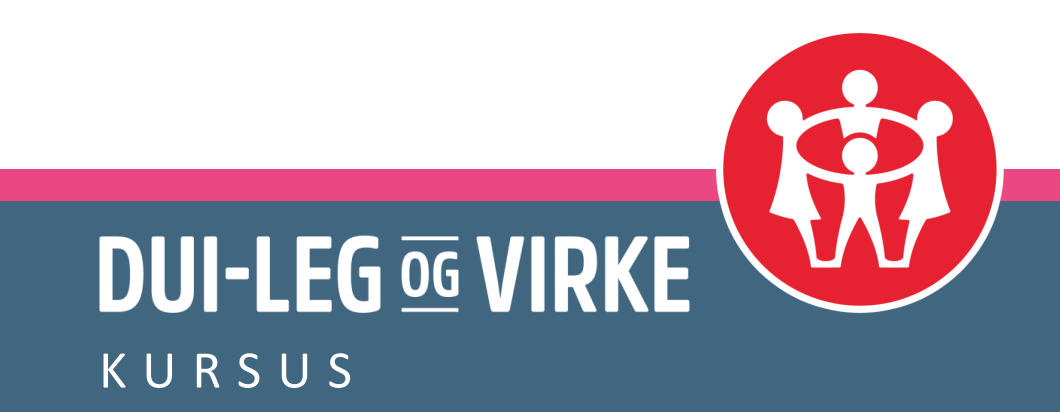

# Grundlæggende om regnskab

- Dobbelt bogholderi (altid to posteringer i regnskabet)
- Begreberne Debet og Kredit
- Begreberne Drift og Balance
- Begreberne Aktiver og Passiver
- Alle posteringer (bilag) skal stemme (gå i nul)
- Aktiver og passiver skal være lige store

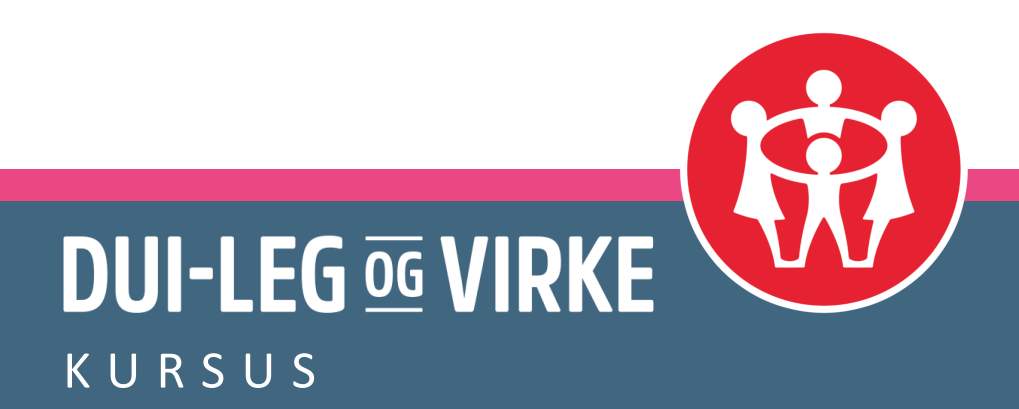

### **Regnskabsprogrammet Uniconta**

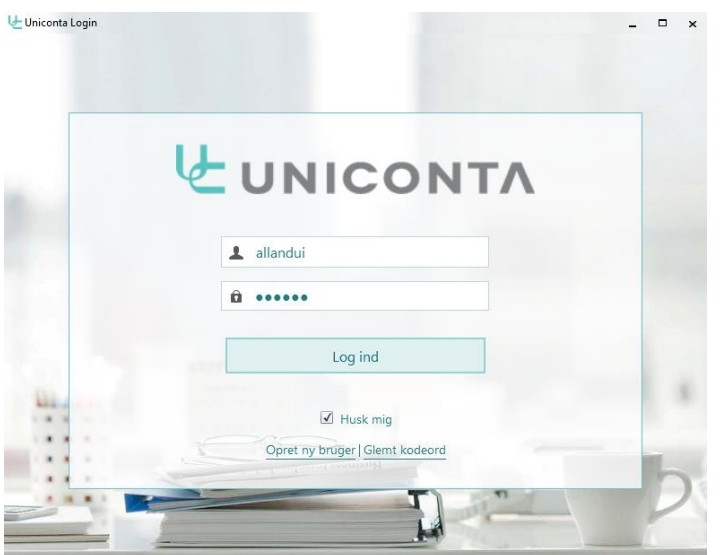

- Downloades i Microsoft store eller App store
- Alle data ligger online så de altid kan tilgås
- Forbundet giver tilskud til 1 regnskab og 1 bruger

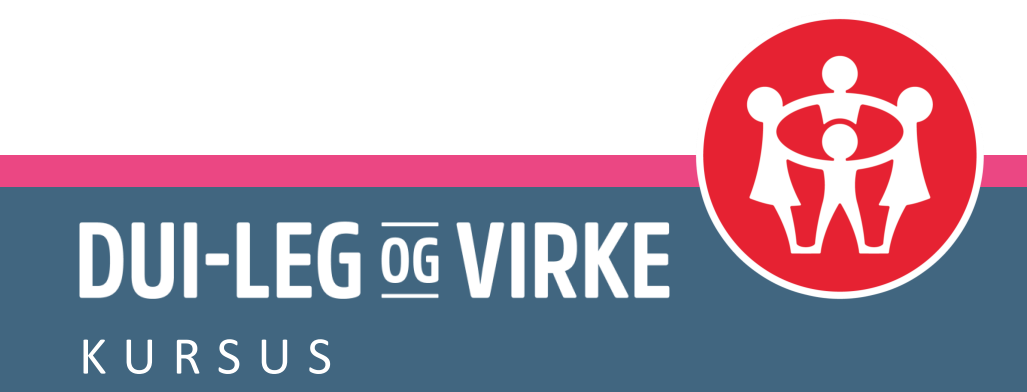

#### Hovedmenu

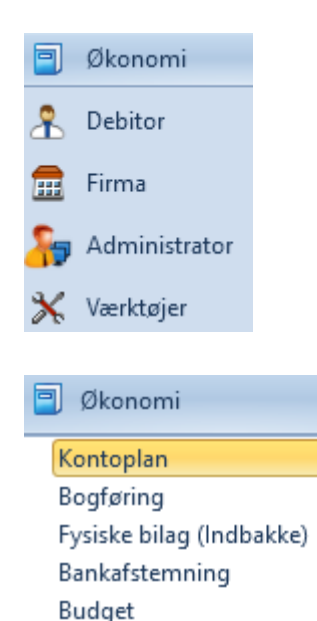

Rapporter Vedligeholdelse Revisionsaktiviteter Hovedmenuen ser som udgangspunkt således ud. Det daglige arbejde foregår i menupunktet Økonomi

> Under økonomi finder vi vores kontoplan og bogføringskladde, som er de to funktioner vi gennemgår først.

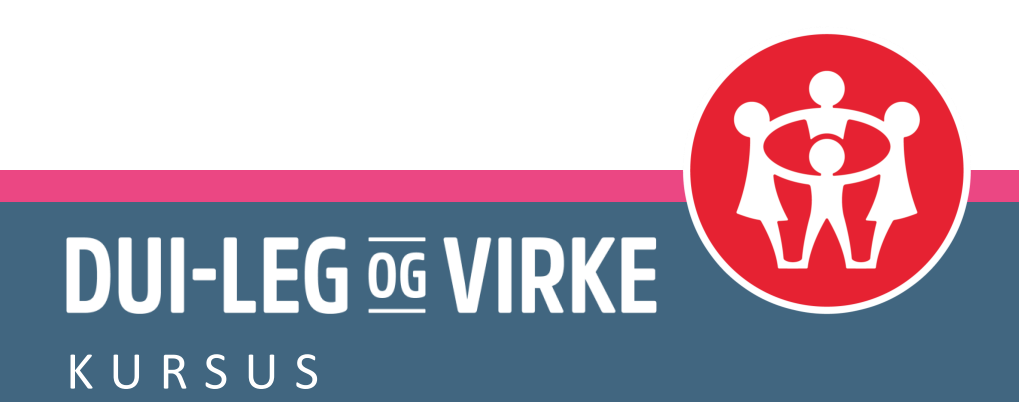

# **Kontoplanens opbygning**

#### Drift

- Indtægter
- Udgifter
- Årets driftsresultat

#### Balance

- Aktiver (vores likvider, tilgodehavender og ting vi ejer)
- Passiver (vores egenkapital og vores gæld til andre)

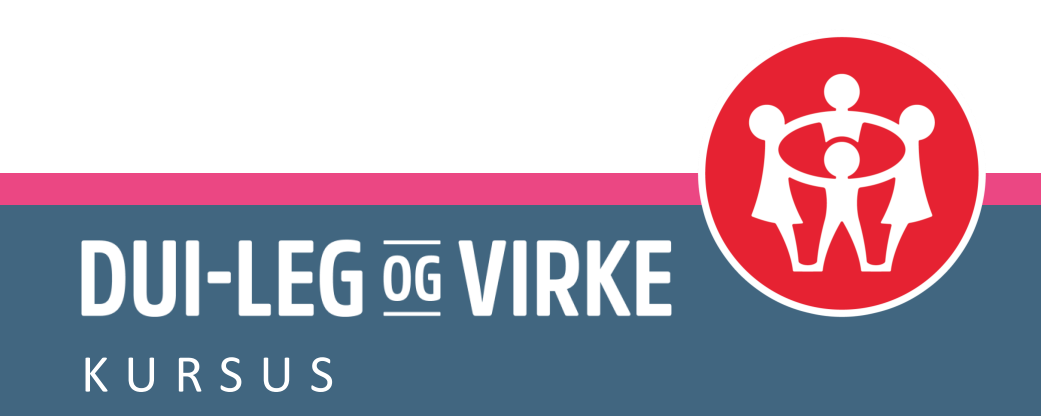

# Tilretning af kontoplan i Uniconta

#### Under kontoplan, tryk på Rediger alle fanen og derefter Rediger alle knappen.

| Kontoplan ×                            | $\checkmark$                          |            |          |
|----------------------------------------|---------------------------------------|------------|----------|
| Startside Redig                        | jer alle                              |            |          |
| Forlad Tilfø<br>'Rediger alle' finansk | j Kopier Slet Gem<br>onto finanskonto |            |          |
| Kontonummer                            | Kontonavn                             | Kontotype  | Sum      |
| 1000                                   | Drift                                 | Overskrift |          |
| 1001                                   | Kontingenter                          | Overskrift |          |
| 1010                                   | Medlemskontingenter                   | Drift      |          |
| 1049                                   | Kontingenter i alt                    | Sum        | 10011049 |

Nu kan der tilføjes og slettes, så kontoplanen passer til jeres ønsker/behov. Når man er færdig er det vigtigt at trykke på gem, idet ændringerne ellers bliver glemt.

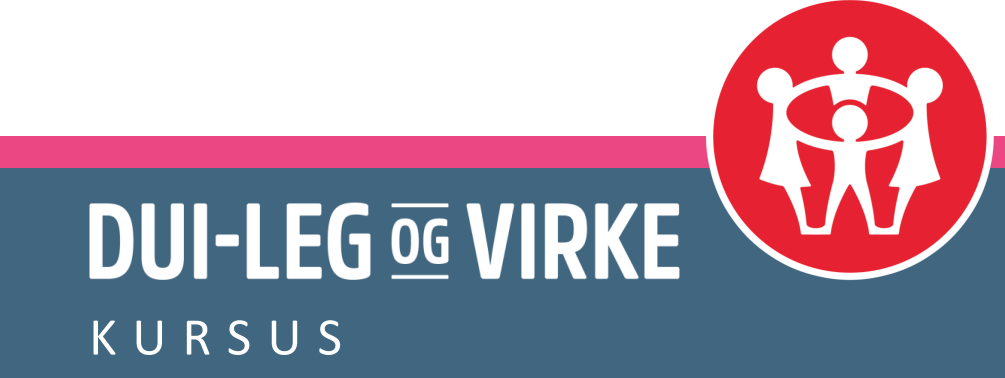

### Kontotyper

Vi bruger følgende kontotyper i kontoplanen:

- Overskrift
  - Definerer overskrifter i kontoplanen
- Drift
  - Bruges både på udgifts- og indtægtskonti i driften
     (Denne kontotype nulstilles i forbindelse med årsskiftet)
- Sum
  - Bruges til at lave sammentællinger (fra og til konto angives adskilt af to punktummer)
- Status
  - Bruges til vores aktiver og passiver i balancedelen (Denne kontotype nulstilles ikke i forbindelse med årsskiftet)

Der findes mange andre kontotyper i Uniconta, men de ovenstående er alt hvad vi behøver.

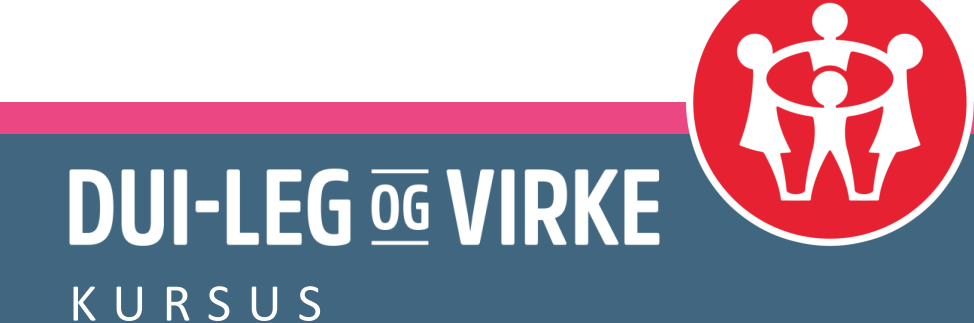

#### Kontoindstillinger

| Beskrivelse     | *                          | Indstillinger       |
|-----------------|----------------------------|---------------------|
| Kontonummer     | 4080                       | Primo               |
| Kontonavn       | Aconto overførsler (Udlæg) | Spærret i kladde  🗹 |
| Kontotype       | Status                     | Blokeret 🔲          |
| Systemkonto     | •                          | Sideskift 🔲         |
| Valutakode      | -                          | Skjul 📃             |
| Opslags-id      |                            | Koncernkonto        |
| Kontosummer     | ,                          | Ekstern nummer      |
|                 |                            | Eksternt navn       |
| Gemi            | 0 +                        | Afstemt             |
| Moms            | *                          | Standardkonto 💌     |
| Moms            | •                          |                     |
| Tvungen moms    | Valgfri 🔹                  |                     |
| Standardværdier |                            |                     |
| Modkontotype    | Finans                     | )                   |
| Modkonto        | •                          | /                   |
| DK-forslag      | •                          |                     |

- Systemkonto: Her kan vælges om kontoen skal være resultatkonto
- Modkonto: Her kan man vælge en standard modkonto, det kan f.eks. være bank
- Spærret i kladde: Bruges hvis der ikke må bogføres direkte på kontoen
- Blokeret: Bruges hvis der skal være et sideskift i rapporterne før denne konto

Husk altid at gemme

#### Kassekladden

Under Bogføring kan man oprette en række forskellige kassekladder Som standard er der kun en, hvilket også er rigeligt for de fleste.

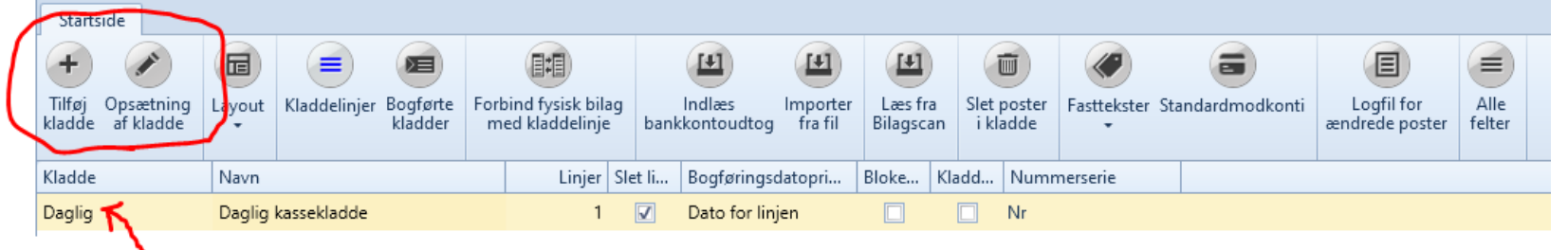

Under opsætning af kladde kan man f.eks. vælge hvilke konti der skal vises som modkonti i kladden:

| Afstemningskonti   |      |   |
|--------------------|------|---|
| Afstemningskonto   |      | - |
| Afstemningskonto 2 | 4005 | - |
| Afstemningskonto 3 | 4010 | - |
| Afstemningskonto 4 | 4015 | - |
| Afstemningskonto 5 | 4020 | - |
| Afstemningskonto 6 | 5610 | - |
|                    |      |   |

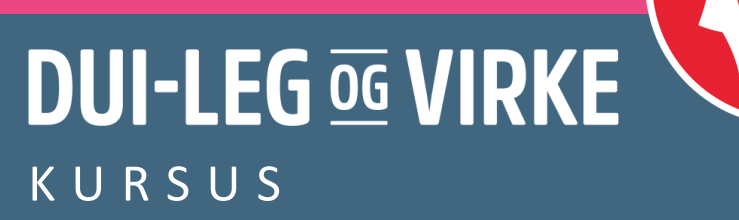

# Valg af kolonner i kladden

Når man har åbnet sin kladde, kan man vælge hvilke kolonner man vil have vist ved at trykke crtl-F.

| Feltlis | te            | X |
|---------|---------------|---|
|         |               |   |
|         | Antal         |   |
|         | Beløb         |   |
|         | Beløb valuta  |   |
|         | Betaling      |   |
|         | Betalings-ID  |   |
|         | Betalingsmåde |   |
| V       | Bilag         |   |
| V       | Dato          | • |

Som udgangspunkt har vi kun brug for følgende kolonner: Dato, Bilag, Kontotype, Konto, Tekst, Debet, Kredit, Modkontotype og Modkonto.

Man tilføjer og fjerner kolonner ved at sætte/fjerne fluebenet ud for de enkelte felter.

Når man har lukket Feltlisten, er det vigtigt at huske at trykke

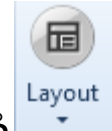

på knappen og vælge Gem layout. Ellers skal man forfra, næste gang man åbner kladden.

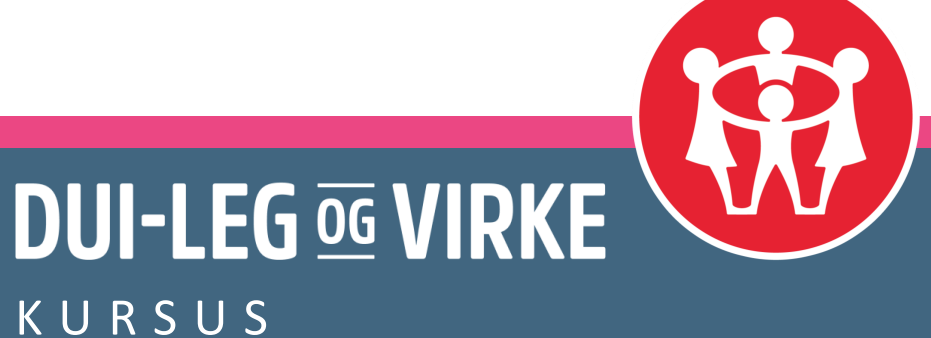

# Bogføring i kladden

Posteringer med og uden brug af modkonti:

| + D<br>Tilføj Kopier<br>post post | Slet Gem | Alle<br>felter | Skabeloner | Layout | Kontroller<br>kladde | Bogfør<br>kladde | Fysisk<br>bilag • | Poste | eringer | Funktioner | Modkonto | Debet:<br>Kredit:<br>Difference | 1.100,00<br>1.100,00<br>e: 0,00 | Alle<br>felter |        |
|-----------------------------------|----------|----------------|------------|--------|----------------------|------------------|-------------------|-------|---------|------------|----------|---------------------------------|---------------------------------|----------------|--------|
| Dato                              | Bil      | ag Konto       | otype      | Konto  |                      | Tekst            |                   |       |         | Debe       | t        | Kredit                          | Modkontotype                    | Mo             | dkonto |
| 16-08-2019                        | 1        | 29 Finan       | S          | 1010   |                      | Konting          | ent Tulle         |       | ~       |            |          | 300.00                          | Finans                          | 401            | 0      |
| 16-08-2019                        | 1        | 30 Finan       | S          | 1010   |                      | Konting          | ent Tulle         |       |         |            |          | 300,00                          | Finans                          |                |        |
| 16-08-2019                        | 1        | 30 Finan       | s          | 4010   |                      | Konting          | ent Tulle         |       |         | 300,00     | )        |                                 | Finans                          |                |        |
| 16-08-2019                        | 1        | 31 Finan       | S          | 1010   |                      | Konting          | ent Tulle         |       |         |            |          | 300,00                          | Finans                          |                |        |
| 16-08-2019                        | 1        | 31 Finan       | s          | 1310   |                      | Deltage          | rgebyr Tu         | ılle  |         |            |          | 200,00                          | Finans                          |                |        |
| 16-08-2019                        | 1        | 31 Finan       | s          | 4010   |                      | Indbeta          | lt Tulle          |       |         | 500,0      | 0        |                                 | Finans                          |                |        |

De to øverste posteringer er identiske, bare med og uden brug af modkonto. I den nederste linje har medlemmet betalt for flere ting i en samlet Betaling, derfor kan vi ikke bruge modkontofunktionen.

DUI-LEG og VIRKE

KURSUS

### Kontroller og bogfør kladden

| s   | kabeloner                               | Layout                        | Kontroller<br>kladde | Bogfør<br>kladde | Fysisk<br>bilag • | Post  | eringe | Funktione | er  |
|-----|-----------------------------------------|-------------------------------|----------------------|------------------|-------------------|-------|--------|-----------|-----|
| oty | pe                                      | Konto                         |                      | Tekst            |                   |       |        | De        | bet |
|     | Bogfør I<br>Firmana<br>Simuler<br>Komme | kladde<br>avn<br>ing<br>entar |                      |                  | Bogfør            | kladd | e      | ► X       |     |

Når man er klar til at bogføre kladden, trykkes på Bogfør kladde Husk at fjerne fluebenet ud for Simulering.

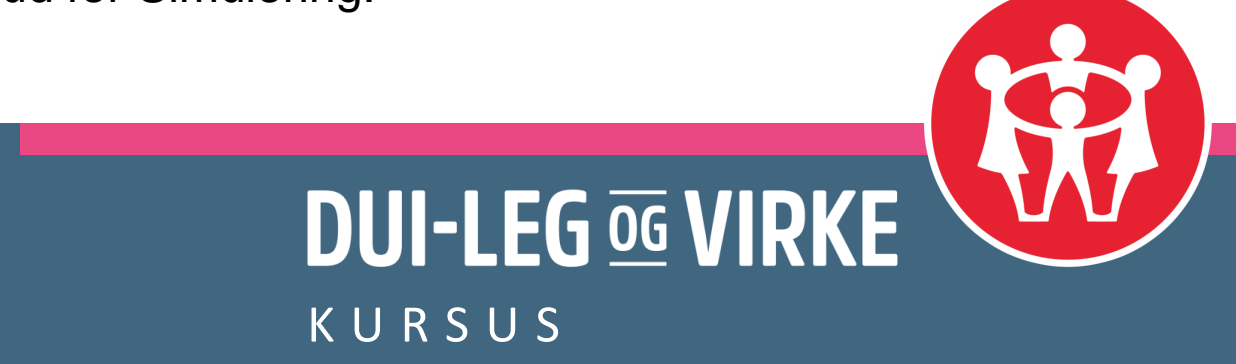

## Se og ret poster på en enkelt konto

Under menuen kontoplan kan man se posteringer og kontoudtog ved, at markere en specifik konto og derefter trykke på en af følgende knapper:

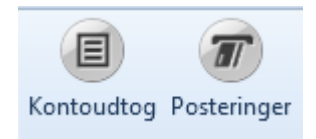

Hvis man har lavet en fejltastning såsom en debet/kredit fejl, er der mulighed for at rette dette når man får vist de enkelte posteringer.

Det gøres ved at stå på posteringen og klikke på og vælge en af funktionerne i toppen:

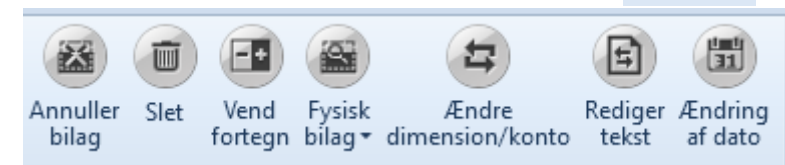

KURSUS

Posteringer på bilag

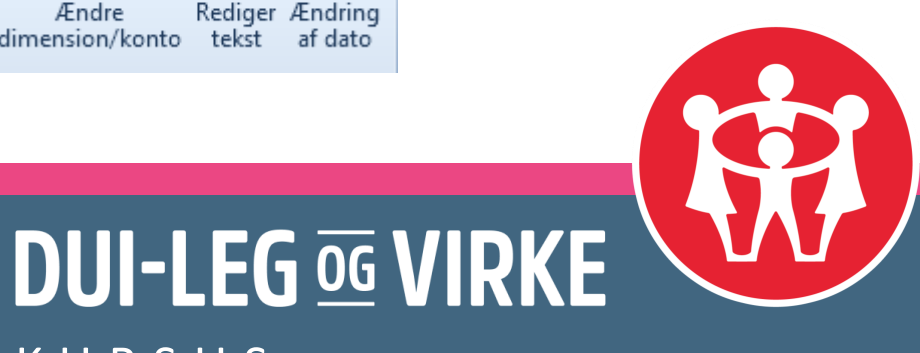

# Indtastning af budget

#### ] Økonomi

- Kontoplan Bogføring Fysiske bilag (Indbakke) Bankafstemning <mark>Budget</mark>
- Rapporter
   Kontoudtog
   Posteringer
  - Balance
  - Fysiske bilag
  - Bogførte kladder
  - Momsrapportering Pivot-tabel
- Vedligeholdelse
- Revisionsaktiviteter

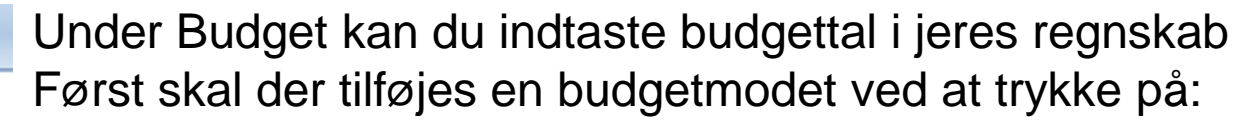

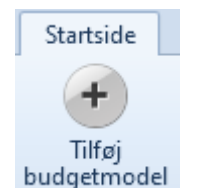

Herefter markeres den nye budgetmodel og der trykkes på:

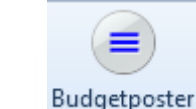

Når man har Kopieret kontoplanen ind, kan man begynde at taste budgettal for de enkelte linjer.

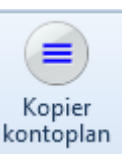

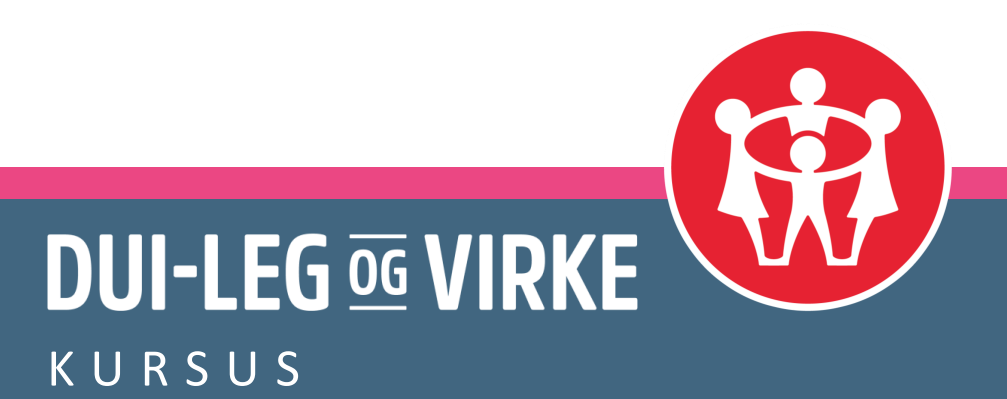

#### Rapporter

Økonomi
 Kontoplan
 Bogføring
 Fysiske bilag (Indbakke)
 Bankafstemning
 Budget
 Rapporter
 Kontoudtog
 Posteringer

Balance

Fysiske bilag

Bogførte kladder

- Momsrapportering
   Pivot-tabel
- Vedligeholdelse
- Revisionsaktiviteter

Under Rapporter findes forskellige muligheder for at trække forskellige oplysninger ud af systemet.

Man kan trække kontoudtog og posteringer ligesom under Kontoplan, men man kan også trække rapporten Balance. Med den rapport har man mulighed for at sammenholde de bogførte beløb med de beløb som man har tastet i

budgetdelen.

|                 | Finansbalar  | ce 2019 Drift / I | Sudget *    | Navn 2          | 019 Drift / Budget           |                          |
|-----------------|--------------|-------------------|-------------|-----------------|------------------------------|--------------------------|
|                 | Fra konto    |                   | -           |                 | Kolon                        | nebredde (Udskrivning)   |
|                 | Til konto    |                   |             | Konto           |                              | 0 Linjeafstand           |
|                 | in konto     |                   |             | Kontonavn       |                              | 0 Venstre margen         |
| Undiad to       | omme konti   | ~                 |             | Dimensioner     |                              | 0 Skrifttypens størrelse |
|                 | Kontotype    | Drift             | •           | Belah           |                              | 0 Udskriftsretning       |
|                 | Sumkonto     | Vis               | •           |                 |                              | ousinerennig             |
| Ek              | sternt navn  |                   |             | Udskriv forside |                              |                          |
| Balan           | ceskabelon   |                   | •           |                 |                              |                          |
|                 |              |                   |             |                 |                              |                          |
| Navn (1)        | Drift 2019   |                   | Værdi       | Posteringer     | <ul> <li>Fra dato</li> </ul> | 01-01-2019 💌             |
| Debet/Kredit    | <b>V</b>     |                   | Formatering | 2 Decimaler     | ▼ Til dato                   | 31-12-2019 -             |
| Vend fortegn    |              |                   | Budgetmodel |                 | <ul> <li>Kolonne</li> </ul>  | A 0 B 0                  |
| Inkluder kladde |              |                   | - Skiul     |                 |                              |                          |
|                 |              |                   |             |                 |                              |                          |
| Navn (2)        | Budget 2019  | 1                 | Værdi       | Budget          | <ul> <li>Fra dato</li> </ul> | 01-01-2019 *             |
| Debet/Kredit    | $\checkmark$ |                   | Formatering | 0 Decimaler     | <ul> <li>Til dato</li> </ul> | 31-12-2019 *             |
| Vend fortegn    |              |                   | Budgetmodel |                 | ▼ Kolonne                    | A 0 B 0                  |
| Inkluder kladde |              |                   | Skjul       |                 |                              |                          |

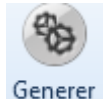

Når man har valgt de indstillinger man ønsker, trykkes Herefter kan rapporten eksporteres ved at trykke på en af valgmulighederne i toppen:

## DUI-LEG og VIRKE

KURSUS

# Er I klar til at droppe fysiske bilag?

Hvis I er klar til at til at droppe de støvede bilagsmapper, kan systemet også klare det. Alle afdelingsregnskaber har deres egen e-mail, som de kan sende bilag til. Bilagene lander under "Fysiske bilag (indbakke)" hvorfra de kan overføres til en kladde og bogføres. De vedhæftede bilag vil herefter kunne ses under den enkelte postering i regnskabet.

Den enkelte afdelings e-mail til bilag kan ses under Firma og Firmaoplysninger

| Firmaoplysninger     CVR-nr       Firmaoplysninger     Firmanavn       Kig i et Demo-Regnskab     Telefon       Dashboard     DUNS-Nummer                                                                    | 📻 Firma 🗸                                                                                                    | Beskrivelse                                                                                                    | *                |
|----------------------------------------------------------------------------------------------------|----------------------------------------------------------------------------------------------------|----------------------------------------------------------------------------------------------------|------------------|
| > Brugerrettigheder     GLN       > Vedligeholdelse     EORI       Kontakter     Landekode       Medarbejdere     Valuta       Provision     Moms Periode       Alle dokumenter     E-mail til Fysiske bilag | Firmaoplysninger<br>Kig i et Demo-Regnskab<br>Dashboard<br>Brugerrettigheder<br>Vedligeholdelse<br>Kontakter<br>Medarbejdere<br>Provision<br>Alle dokumenter | CVR-nr<br>Firmanavn<br>Telefon<br>DUNS-Nummer<br>GLN<br>EORI<br>Landekode<br>Valuta<br>Moms Periode<br>E-mail til Fysiske bilag | DUI-LEG og VIRKE |

DUI-LEG OG VIRKE

#### Debitorer

😤 Debitor

Debitor

Hurtigfaktura

- Rapporter
- Vedligeholdelse

I debitormodulet har I mulighed for at holde styr på mellemregninger og hvem der i øvrigt skylder afdelingen penge.

Debitormodulet kan i princippet håndtere alle afdelingens mellemregninger, også dem der har penge tilgode.

Først skal der oprettes en debitorgruppe og laves en samlekonto i kontoplanen. Herefter kan der oprettes debitorkonti.

Man bogfører på en debitorkonto ved at vælge kontotype "Debitor" i kladden og derefter angive debitoren.

Det er vigtigt at debitorsamlekontoen er "Spærret i kladden" for at undgå direkte bogføring.

Se tidligere slide og ellers kontakt forbundet for Hjælp med opsætningen.

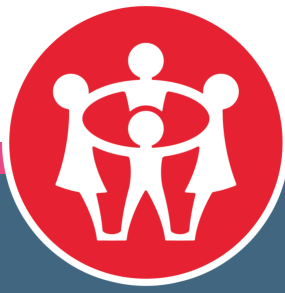

DUI-LEG og VIRKE

K U R S U S

# **Vigtig information**

I har mulighed for, at oprette flere regnskaber og brugere i Uniconta. Men I skal være opmærksomme på at dette koster en del penge, og forbundet yder IKKE tilskud til dette. Enhver ekstraregning der kommer omkring dette, vil blive sendt direkte videre til de enkelte afdelinger.

Der er nogle funktioner der som standard er skjult i Uniconta. Det drejer sig om funktionerne Lager og Kreditor. Vi har vurderet, at det ikke er funktioner som de fleste afdelinger har brug for. Hvis I mener at I godt kan bruge disse funktioner, kan de sagtens vises igen.

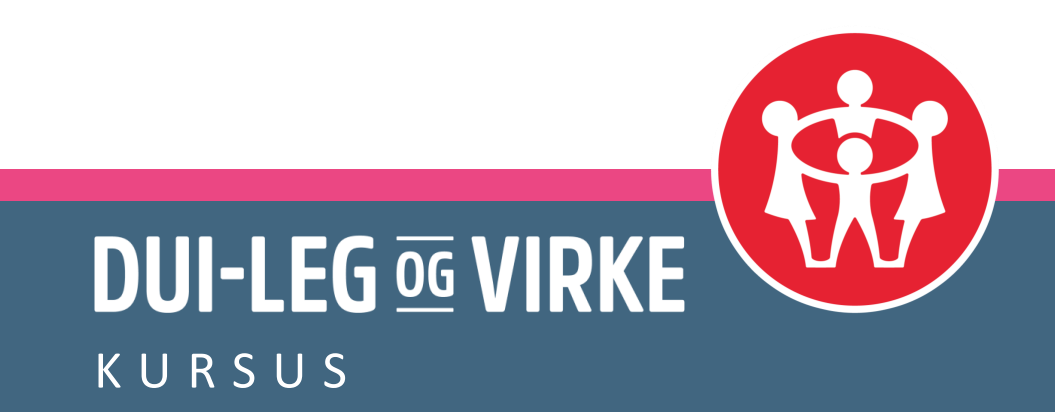

# Medlem.dui.dk

| 00 UDPL.DK                                                               | ALLAN TEST SVENDS                                                                                        | SEN .                                                                                                    | 24-02-2017                                                                                                    | 17:38:08                                                                                      | UGE: 08                                                                                  |                                                                           |
|--------------------------------------------------------------------------|----------------------------------------------------------------------------------------------------|----------------------------------------------------------------------------------------------------|----------------------------------------------------------------------------------------------------|-----------------------------------------------------------------------------------------------|------------------------------------------------------------------------------------------|---------------------------------------------------------------------------|
| Forside<br>Ændre adgangskode                                             | VELKOMMEN TIL<br>Nuvarende afdeling<br>Sisite log-ind<br>Find medlem<br>VIGTIGT<br>VIGTIGT<br>Mediemsopp | Allan test Svendsen<br>UDPL:dk<br>24-02-2017 17:37:49<br>W Hent medlem<br>Du bar 2 medlemmer i<br>Der er 1 medd<br>(23370) Allan test Sven | án alfaling, hvor der ikke ar fortaget megle<br><b>srbejder(e) der ikke er g</b><br>dean [Udfyldt skema]      | ropkrævninger! Du kan se<br>odkendt i afdeli<br>Opslagsta                                     | listen under Okonomi<br>ngen!<br>Vien                                                    |                                                                           |
|                                                                          | Hedlemstype<br>Enkelt<br>Familie<br>Talt<br>Antal familiemedler                                          | Under 30                                                                                                    | Over 30         Total           3         3           1         2           4         5           1         1 | Fra<br>forbundet<br>20-02- Næste fri<br>0949 2017.<br>Fra<br>afdelingen<br>2011 test<br>16:26 | opkrævning af kontingent<br>t for dannelse af kontingent<br>gerne vil blive udsendt i sl | via PBS<br>Via PBS<br>dringen af mäneden og have betalingsfrist: 1. april |
| Forside                                                                  |                                                                                                    |                                                                                                    |                                                                                                    |                                                                                               |                                                                                          |                                                                           |
| Medlemmer<br>Afdeling<br>Hytter<br>Økonomi<br>Arrangementer<br>Bapporter |                                                                                                    |                                                                                                    |                                                                                                    |                                                                                               |                                                                                          |                                                                           |

Vejledning findes på:

https://www.dui.dk/wp-content/uploads/2016/10/Vejledning-til-medlemsystem.pdf

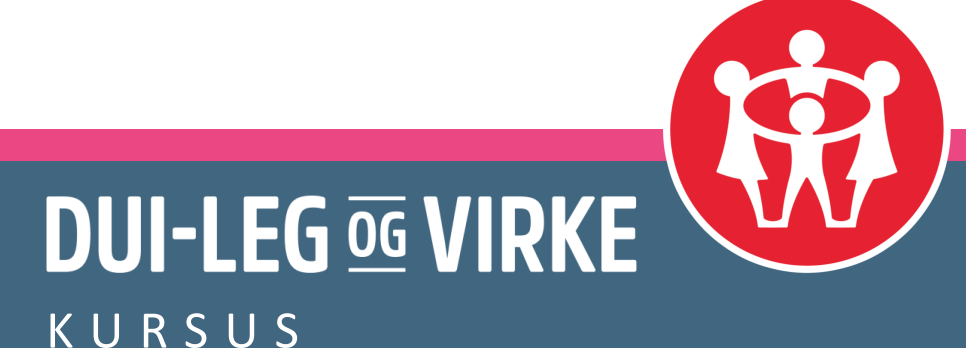

# **Funktioner under Medlemmer**

- Registrere medlemmernes oplysninger
- Vælge kontingentsats og forbinde i familier
- Give adgang til medlemssystemet
- Udpege medarbejdere
- Inddele medlemmer i grupper
- Udmelding af medlemmer
- Tilmelde til arrangementer
- Skrive noter og se historik

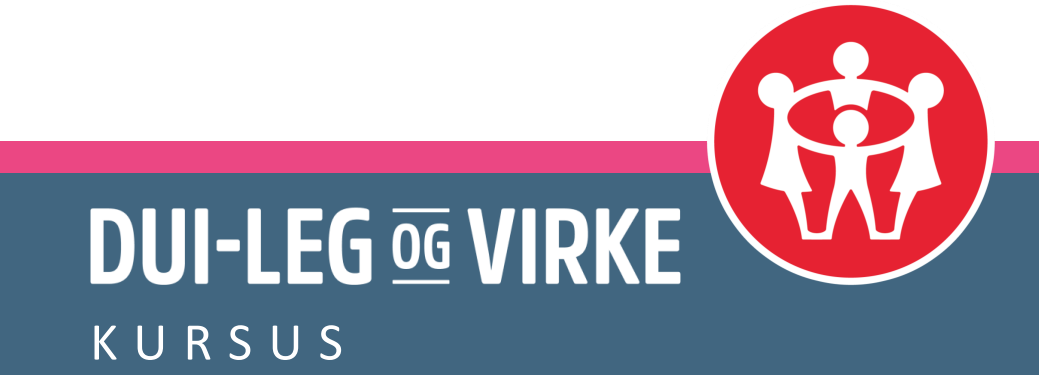

### Funktioner under Økonomi

- Tilskrive og opkræve kontingent
- Registrere betalinger og udskrive kvitteringer
- Se bevægelser
- Se restanceoversigt
- Lave filer til opkrævning via Betalingsservice/Nets

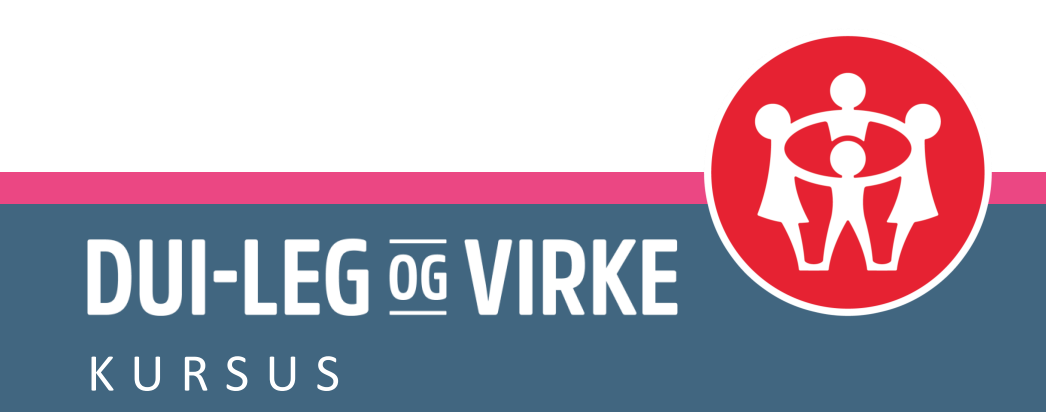

#### **Funktioner under Arrangementer**

- Oprette arrangementer (lokale og landsdækkende)
- Tilmelde deltagere til arrangementer
- Udskrive lister over tilmeldte deltagere

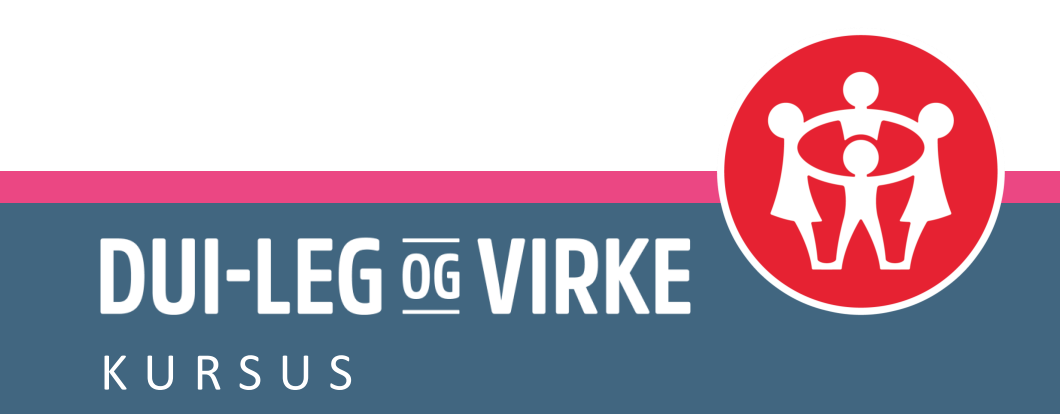

### **Funktioner under Rapporter**

- Udvælgelse af medlemmer
- Gemme til regneark
- Andre funktioner
- Medlemsindberetning

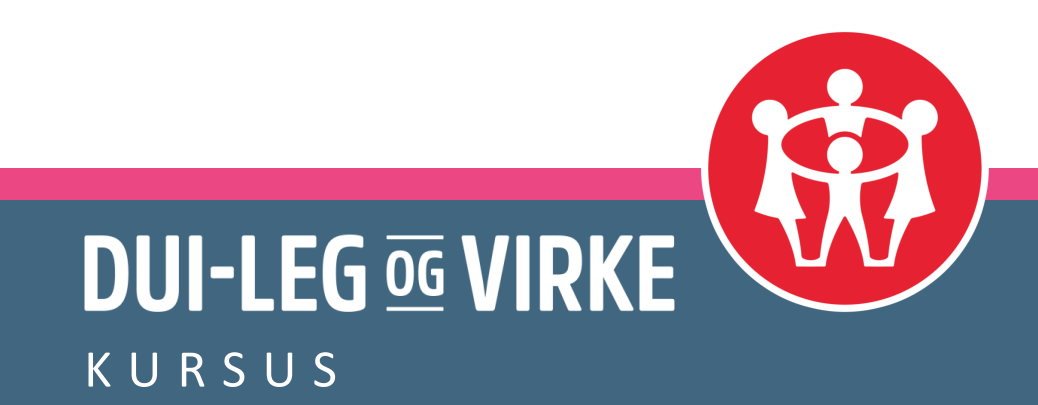

# Afdelingsarkiv på Landsforbundet

#### Følgende skal indsendes

- Medlemsindberetning
- Referat fra afdelingsmødet
- Bestyrelsen/formandens beretning (hvis den ikke er en del af referatet)
- Bestyrelsesliste
- Godkendt årsregnskab (fremlagt og godkendt på afdelingsmødet)
- Vedtægter (især hvis der er vedtaget ændringer)

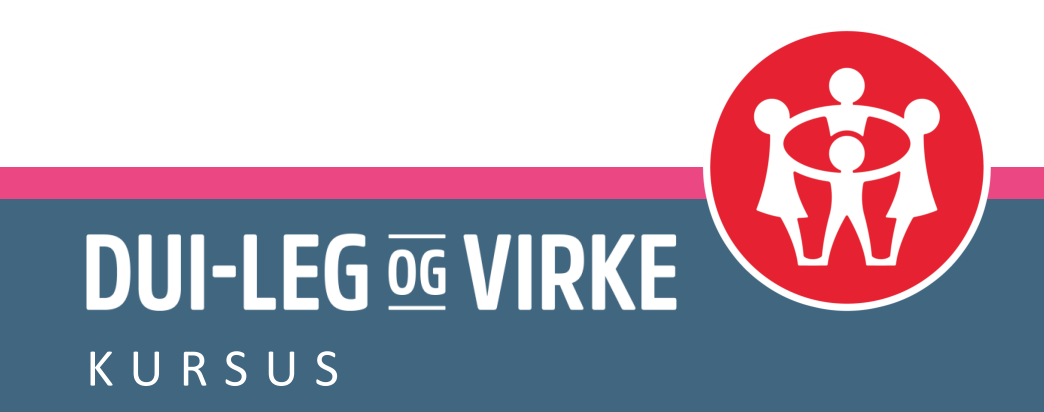

# Spørgsmål?

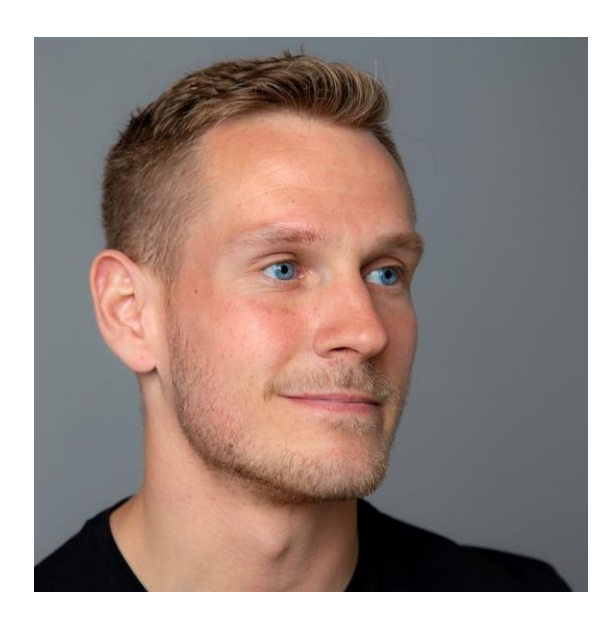

**Tobias Simonsen** Udviklingskonsulent

tobias@dui.dk
+45 61 26 25 96

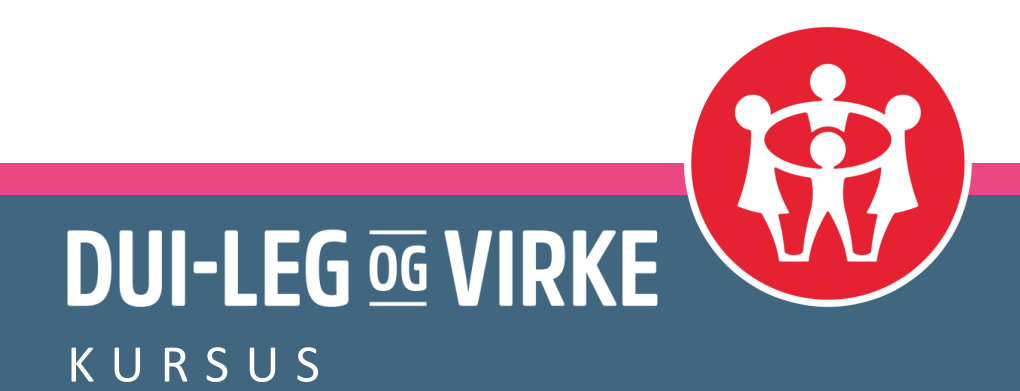

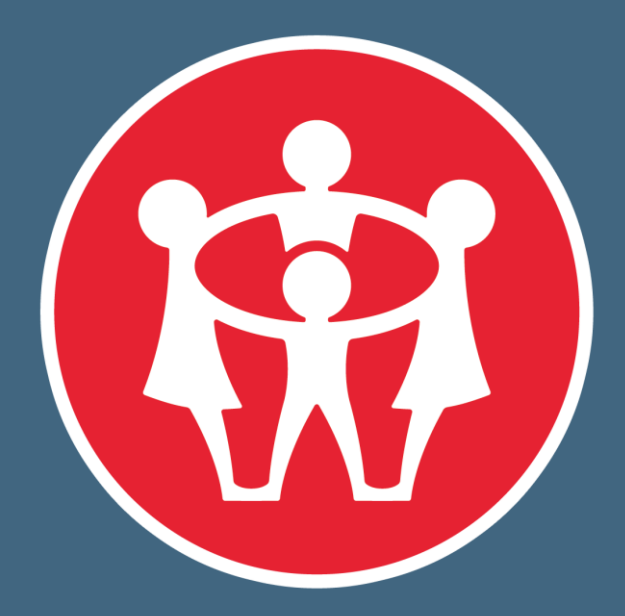

# DUI-LEG OG VIRKE - EN FRITID MED MENING